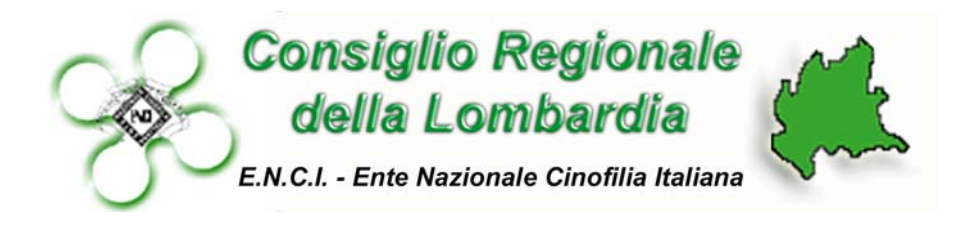

# **PORTALE WEB**

# Descrizione

(breve manuale)

Il portale è stato pensato per diminuire il tempo necessario per l'elaborazione delle manifestazioni, agevolando sia la segreteria del Consiglio Regionale sia i Gruppi Cinofili membri. Il sistema prevede:

- 1) un accesso **libero**, per quanto riguarda la visualizzazione delle manifestazioni proposte/autorizzate;
- 2) un accesso **riservato ai soli Gruppi membri** per quanto riguarda la registrazione delle manifestazioni proposte (Inserimento) e le relative lettere di conferma immediata;
- 3) un accesso **concesso alla sola Segreteria** del Consiglio Regionale per la modifica delle manifestazioni già approvate (con relativa lettera di conferma) e l'inserimento delle eventuali manifestazioni comunicate dopo la chiusura della finestra semestrale.

Indirettamente, il sistema, permette a qualsiasi persona, non solo ai Gruppi cinofili membri, di avere in tempo reale informazioni circa l'attività svolta dal Consiglio regionale.

Le informazioni saranno relative al semestre in corso di elaborazione per cui, quando si dovrà attivare l'attività di ricevimento delle proposte per il semestre successivo, il database on-line verrà all'uopo resettato.

# 1) Visualizzazione delle manifestazioni (accesso libero)

In ogni momento, sarà possibile visualizzare per chiunque le manifestazioni che il Consiglio Regionale ha ricevuto/autorizzato.

Si accede cliccando sulla voce "calendario". La pagina proporrà la sezione dedicata alla visualizzazione: cliccando sull'immagine (lente) o sul pulsante "Visualizza" si accede alla finestra che mostra l'elenco dei vari tipi di manifestazioni (fig.1).

In questa pagina sono anche, sinteticamente ricordate le istruzioni per coloro che non potendo tecnicamente utilizzare il portale, saranno costretti ad inviare ancora le comunicazioni via fax. Queste manifestazioni saranno inserite on-line dalla segreteria.

Ai piedi della pagina, è posto il link per scaricare la guida all'inserimento; in essa è descritto, per ogni manifestazione, il contenuto di ogni campo che viene mostrato nella pagina inserimento (vedi punto 2.)

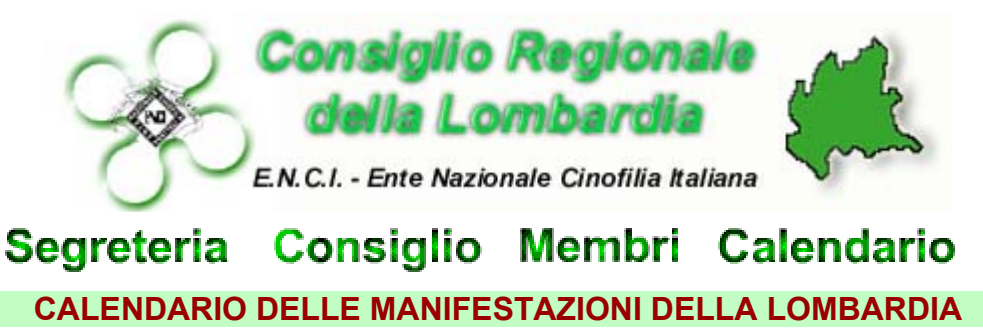

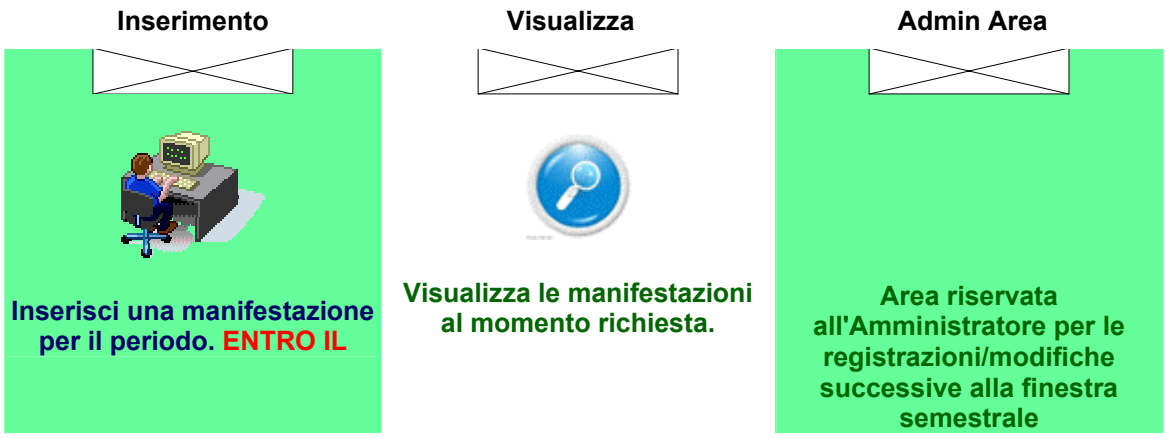

Per coloro che non possono usare la registrazione ON-LINE è possibile inviare la richiesta di calendarizzazione della manifestazione, a mezzo Fax allo:

## Fax 0200665168

## all'attenzione Sig. Lidio Riva

**ATTENZIONE**Le manifestazioni richieste dopo il termine verranno valutate dalla Segreteria e dalla Presidenza sulla base del principio della sovrapposizione (per razze e distanza km. paria 150).Le società specializzate, che comunicheranno i propri raduni fuori dalle finestre semestrali nelle quali opera il Consiglio, verranno valutati sulla base del principio della sovrapposizione. Essi, comunque, devono essere richiesti almeno 3 mesi prima della data di svolgimento (Regolamento Manifestazioni ENCI).

Disponibile la Guida per l'inserimento ON-LINE!

Verrà mostrata la pagina di visualizzazione (fig.2). L'area consiste in un l'elenco dinamico. A piè di pagina è posto il pulsante/testo per la stampa della pagina (funzione probabilmente non utile), il link alla pagina per l'inserimento di una nuova manifestazione e il link alla Home page.

Fig.2

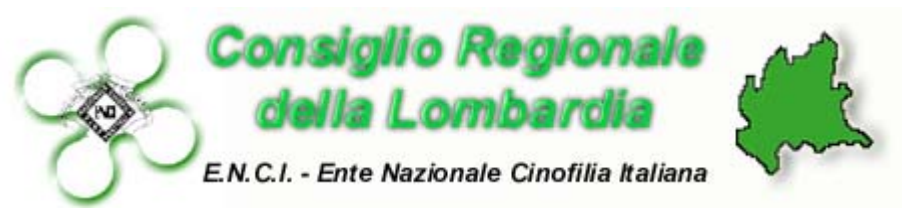

### VISUALIZZA LE MANIFESTAZIONI AL MOMENTO RICHIESTE

#### clicca sul tipo di evento per accedere all'elenco

| Tipo di evento                                   | Certificati di campionato                                                 |
|--------------------------------------------------|---------------------------------------------------------------------------|
| ESPOSIZIONE                                      | Nazionale e Raduno = CAC - Internazionale = CAC/CACIB -<br>Regionale = // |
| CORSE AMATORIALI PER LEVRIERI                    | Nazionale = CAC - Internazionale = CAC/CACIL                              |
| PROVA ATTITUDINALE SU QUAGLIE                    | //                                                                        |
| PROVE CACCIA SU STARNE PER RAZZE DA FERMA        | Nazionale = CAC - Internazionale = CAC/CACIT                              |
| PROVE CLASSICHE SU QUAGLIE PER RAZZE DA FERMA    | Nazionale = CAC                                                           |
| PROVE DI AGILITY                                 | Nazionale = CAC - Internazionale = CAC/CACIAG                             |
| PROVE DI CACCIA SU SELV. NAT. PER RAZZE DA FERMA | Nazionale = CAC - Internazionale = CAC/CACIT                              |
| PROVE DI OBEDIENCE                               | Nazionale = CAC - Internazionale = CAC/CACIOB                             |
| PROVE DI PROTEZIONE CIVILE                       | //                                                                        |
| PROVE DI TRACCIA IN SUPERFICIE E RIPORTO         | Nazionale = CAC - Internazionale = CAC/CACIT                              |
| PROVE DI UTILITA' E DIFESA                       | Nazionale = CAC - Internazionale = CAC/CACIT                              |
| PROVE IN TANA                                    | Nazionale = CAC                                                           |
| PROVE PER CIRNECHI DELL'ETNA                     | Nazionale = CAC                                                           |
| PROVE PER RAZZE DA SEGUITA                       | Nazionale = CAC - Internazionale = CAC/CACIT                              |
| PROVE PER RETRIEVER                              | Nazionale = CAC - Internazionale = CAC/CACIT                              |
| PROVE PER SPANIEL                                | Nazionale = CAC - Internazionale = CAC/CACIT                              |
| PROVE DI MONDIORING                              | Nazionale = CAC - Internazionale = CAC/CACIOM                             |
| PROVE DI LAVORO PER CANI SU OVINI                | Nazionale = CAC - Internazionale = CAC/CACIT                              |
| Stampa nuovo inserimento home                    |                                                                           |

La pagina mostra, a fianco dell'elenco dei tipi delle manifestazioni, il tipo di certificato di campionato previsto per ciascune di esse, in funzione del carattere (Nazionale, Internazionale, Regionale); ovviamente per i RADUNI è sottointeso che sono solo nazionali quindi col CAC. Cliccando il testo che descrive il tipo di manifestazione si accede all'elenco completo che viene mostrato (per praticità) con intervallo di 10 righe (eventi) (fig.3). La fig.3) mostra la

| Data   Luogo   Descrizione     daa   qqqqqqqqqqqqqqqqqqqqqqqqqqqqqqqqqqqq                                                                                                    | E.N.C.I Ente I      | Nazionale Cinofilia Ita | liana V        |                                                                 |          |                                                                                  |                                               |                        |          |
|----------------------------------------------------------------------------------------------------|---------------------|-------------------------|----------------|-----------------------------------------------------------------|----------|----------------------------------------------------------------------------------|-----------------------------------------------|------------------------|----------|
| Data   Luogo   Descrizione   oppopupupupupupupupupupupupupupupupupup                                                                                                    | STATI RICHIESTI: 1  | 3 EVENTI DI QUE         | STO TIPO       |                                                                 |          |                                                                                  |                                               |                        |          |
| da a qqqqqqqq qqqqq qqqqq qqqqq qqqqq qqqqq qqqq                                                                                                    | ata Luog            | o Descrizio             | one            | Organia                                                         | zazio    | ne: Diretta / Gr.Cin. /Co                                                        | mitato Esterno                                | Note                   | Doc      |
| da a   -   NAZIONALE   -     da a   123   NAZIONALE   123123     da a   10/10/2010a 10/10/2010   TREVIGLIO   NAZIONALE   123123     da a   10/10/2010a 10/10/2010   TREVIGLIO   NAZIONALE   -     da a   01/01/2011a 01/02/2011   Iecco (Io)   NAZIONALE   -   -     da a   01/01/2011a 01/02/2011   Iecco (Io)   NAZIONALE   -   -   -     da a   01/01/2011a 01/02/2011   Issas   NAZIONALE   -   -   -   -   -   -   -   -   -   -   -   -   -   -   -   -   -   -   -   -   -   -   -   -   -   -   -   -   -   -   -   -   -   -   -   -   -   -   -   -   -   -   -   -   -   -   -   -   -   -   -   -   -   -   -   -   -   -   -   -   -   -   -   - </th <th></th> <th>ddd<br/>dddddddd dddddd</th> <th>NAZIONALE</th> <th>dddd ddd<br/>ddddddddddd<br/>dddddddddd<br/>dddd dddd<br/>dddd dddd</th> <th><u>N</u></th> <th>GRUPPO CINOFILO<br/>BERGAMASCO, Tel. 035-<br/>4175207 Fax 035-4175053</th> <th>, <b>qqqqqqqqqqqqqqqqqqqqqqqqqqqqqqqqqqqq</b></th> <th>-</th> <th><u>S</u></th> |                     | ddd<br>dddddddd dddddd  | NAZIONALE      | dddd ddd<br>ddddddddddd<br>dddddddddd<br>dddd dddd<br>dddd dddd | <u>N</u> | GRUPPO CINOFILO<br>BERGAMASCO, Tel. 035-<br>4175207 Fax 035-4175053              | , <b>qqqqqqqqqqqqqqqqqqqqqqqqqqqqqqqqqqqq</b> | -                      | <u>S</u> |
| da a 123 NAZIONALE 123123   da 10/10/2010a 10/10/2010 TREVIGLIO NAZIONALE -3° TROF   da 01/01/2011a 01/01/2011 lecco (lo) NAZIONALE -3° TROF   da 01/01/2011a 01/02/2011 lecco (lo) NAZIONALE -18° edizi   da 01/01/2011a 01/02/2011 ssas NAZIONALE -18° edizi   da 05/03/2011a 06/03/2011 IOIUOIUOI NAZIONALE -wqw   da 05/03/2011a 06/03/2011 GONZAGA (MIN) INTERNAZIONALE -so° EDIZi   da 02/04/2011a 03/04/2011 MONTICHIARI NAZIONALE -   Primo Indietro Avanti Ultimo -   Manifestazi Manifestazi - -                                                                                                    |                     | 1                       | NAZIONALE      | 1                                                               | NO       | GRUPPO CINOFILO<br>BERGAMASCO, Tel. 035-<br>4175207 Fax 035-4175053              | · · · ·                                       |                        | NO       |
| da 10/10/2010a 10/10/2010TREVIGLIONAZIONALE-3° TROF<br>MORETTda 01/01/2011a 01/02/2011lecco (lo)NAZIONALE-18° edizida 01/01/2011a 01/02/2011sasNAZIONALE-18° edizida 01/02/2011a 01/02/2010IOIUOIUOIINTERNAZIONALE-wqwda 05/03/2011a 06/03/2011GONZAGA (MN)INTERNAZIONALE-321231da 02/04/2011a 06/03/2011gonzaga (MN)INTERNAZIONALE50° EDIZda 02/04/2011a 03/04/2011MONTICHIARINAZIONALE48° ediziPrimoIndietroAvantiUltimo-ManifestaziManifestazi                                                                                                    |                     | 123                     | NAZIONALE      | 123123                                                          | NO       | GRUPPO CINOFILO<br>BERGAMASCO, Tel. 035-<br>4175207 Fax 035-4175053              | 123, <b>123, 23 , 123</b>                     | -                      | NO       |
| da 01/01/2011a 01/01/2011lecco (lo)NAZIONALE-18° edizida 01/01/2011a 01/02/2011ssasNAZIONALE-wqwda 10/02/2011a 10/02/2010IOIUOIUOIINTERNAZIONALE-wqwda 05/03/2011a 06/03/2011GONZAGA (MN)INTERNAZIONALE-321231da 05/03/2011a 06/03/2011GONZAGA (MN)INTERNAZIONALE-50° EDizida 02/04/2011a 03/04/2011MONTICHIARIINTERNAZIONALE-48° ediziPrimoIndietroAvantiUttimo-PrimoIndietroAvantiUttimo-                                                                                                    | 10/2010a 10/10/2010 | TREVIGLIO               | NAZIONALE      | -3° TROFEO<br>MORETTI                                           | <u>N</u> | GRUPPO CINOFILO<br>BERGAMASCO, Tel. 035-<br>4175207 Fax 035-4175053              | 7,,,,                                         |                        | NO       |
| da 01/01/2011a 01/02/2011ssasNAZIONALEwqwda 10/02/2011a 10/02/2010IOIUOIUOIINTERNAZIONALE-wqwda 05/03/2011a 06/03/2011GONZAGA (MN)INTERNAZIONALE-321231da 05/03/2011a 06/03/2011gonzaga (MN)INTERNAZIONALE-50° EDIZda 02/04/2011a 03/04/2011MONTICHIARI<br>(BS)NAZIONALE-PrimoIndietroAvantiUltimo-ManifestaziManifestazi                                                                                                    | )1/2011a 01/01/2011 | lecco (lo)              | NAZIONALE      | -18° edizion                                                    | <u>s</u> | GRUPPO CINOFILO<br>PROVINCIALE LECCHESE,<br>Tel. 0341-369740 Fax 0341-<br>369740 | -, -, -, 0                                    |                        | NO       |
| da 10/02/2011a 10/02/2010IOIUOIUOIINTERNAZIONALE-321231da 05/03/2011a 06/03/2011GONZAGA (MN)INTERNAZIONALE-50° EDIZda 05/03/2011a 06/03/2011gonzaga (MN)INTERNAZIONALE-50° EDIZda 02/04/2011a 03/04/2011MONTICHIARIINTERNAZIONALE-48° ediziPrimoIndietroAvantiUltimo-VManifestazi                                                                                                    | )1/2011a 01/02/2011 | ssas                    | NAZIONALE      | -wdm                                                            | NO       | GRUPPO CINOFILO<br>BERGAMASCO, Tel. 035-<br>4175207 Fax 035-4175053              | ·, ·, ·                                       | •                      | NO       |
| da 05/03/2011a 06/03/2011   GONZAGA (MIN)   INTERNAZIONALE   -50° EDIZ     da 05/03/2011a 06/03/2011   gonzaga (MIN)   INTERNAZIONALE   48° edizi     da 02/04/2011a 03/04/2011   MONTICHIARI<br>(BS)   NAZIONALE   -     Primo   Indietro   Avanti   Ultimo   -     Manifestazi   Manifestazi   -   -   -                                                                                                    | )2/2011a 10/02/2010 | ΙΟΙΟΟΙΟΙ                | INTERNAZIONALE | -321231                                                         | <u>N</u> | GRUPPO CINOFILO<br>BRESCIANO, Tel. 030-<br>3542540 Fax 030-3542620               | ·, ·, ·                                       | 1                      | NO       |
| da 05/03/2011a 06/03/2011 gonzaga (MN) INTERNAZIONALE 48° edizi   da 02/04/2011a 03/04/2011 MONTICHIARI<br>(BS) NazionaLE -   Primo Indietro Avanti Ultimo   Indietro Avanti Ultimo -                                                                                                    | )3/2011a 06/03/2011 | GONZAGA (MN)            | INTERNAZIONALE | -50° EDIZIONE                                                   | <u>N</u> | GRUPPO CINOFILO<br>VIRGILIANO, Tel. 0376-<br>340460 Fax 0376-894855              | -, -, -, 0                                    | 2° DATA:<br>06/04/2011 | NO       |
| da 02/04/2011a 03/04/2011 MONTICHIARI<br>(BS) NazionaLe -   Primo Indietro Avanti Ultimo -   Indietro Avanti Ultimo -   Indietro Avanti Ultimo -                                                                                                    | )3/2011a 06/03/2011 | gonzaga (MN)            | INTERNAZIONALE | -48° edizione                                                   | <u>N</u> | GRUPPO CINOFILO<br>VIRGILIANO, Tel. 0376-<br>340460 Fax 0376-894855              | · · · · ·                                     | 1                      | NO       |
| Primo Indietro Avanti Ultimo Indietro Avanti Manifestazi                                                                                                    | 04/2011a 03/04/2011 | MONTICHIARI<br>(BS)     | NAZIONALE      | 1                                                               | <u>N</u> | GRUPPO CINOFILO<br>BERGAMASCO, Tel. 035-<br>4175207 Fax 035-4175053              | , CASCINA DOSSA, BRESCIA ,<br>0303542560      |                        | <u>S</u> |
| Manifestazi                                                                                                    | no Indietro         | Avanti                  | Jltimo         |                                                                 |          |                                                                                  |                                               |                        |          |
|                                                                                                    |                     | •                       | Mani           | ifestazioni: da                                                 | 1 a 1    | 0 di 13totali                                                                    |                                               |                        |          |
| Stampa Inserimento nuova Manifestazione                                                                                                    | Stampa              | Inserimento nuo         | va Manifestazi | one Rito                                                        | orna a   | ll'Elenco Manifestazioni                                                         | home                                          |                        |          |

Fig. 3

Lombardia

ELENCO ESPOSIZIONE

Dem of

visualizzazione delle manifestazioni "ESPOSIZIONE"; gli eventi sono posti in ordine di data di inizio e mostrano in formato tabella tutte le informazioni necessarie che il Consiglio Regionale dovrà trasmettere all'ENCI. A piè di pagina, se il numero delle manifestazioni è superiore a 10 verrà mostrata una barra con i pulsanti di spostamento: Prima pagina, pagina precedente, pagina successiva, ultima pagina. A fianco è mostrato anche lo stato di visualizzazione che indica quale intervallo di manifestazioni è al momento visualizzato.

ATTENZIONE. Queste pagine di visualizzazione sono state pensate per essere stampate (vedi pulsante e testo a piè di pagina) su foglio A4 in orizzontale; ciò per permettere a tutti i membri del Consiglio Regionale di recarsi alle riunioni già in possesso dell'elenco.

# 2) Registrazione delle manifestazioni (area riservata ai membri)

La comunicazione delle manifestazioni da parte dei Gruppi Cinofili durante la finestra semestrale avviene secondo la seguente procedura:

Accedere cliccando sulla voce "calendario". La pagina (fig.1) propone la sezione dedicata all'inserimento: cliccando sull'immagine animata o il pulsante "inserimento" si accede alla finestra di Login (attraverso la quale si verifica l'identità di chi sta chiedendo l'accesso)

Digitare la Username e la Password e cliccare il pulsante "Entra". Se i codici **non** sono corretti il sistema mostrerà una pagina di avviso; ciò può accadere:

- I. quando l'utente (membro del Consiglio Regionale) non ha digitato correttamente uno o entrambi i codici (Username, Password);
- II. quando l'utente tenterà di inserire una manifestazione a sessione scaduta, ossia in ritardo.

Se i codici sono corretti apparirà la maschera di inserimento che dovrà essere compilata (fig.4). Le caselle a tendina agevolano l'inserimento imponendo scelte obbligate. A fianco di ciascun campo ci sono le icone di aiuto (?), se puntate col mouse visualizzano l'help indicando che tipo di informazione deve essere indicata. I campi con l'etichetta a sfondo azzurro non sono obbligatori; devono essere compilati a seconda del tipo di manifestazione e/o organizzazione, esempio: "Ordine Razza" è un'informazione necessaria solo per le prove per le razze da ferma.

**ATTENZIONE.** Esistono due campi per la data. Entrambi devono essere compilati col formato seguente: gg/mm/aaaa (ossia 05/05/2010, ogni altra forma digitata è errata, es.5/5/2010, 5.5.2010, etc). Il primo campo indica la data di inizio della manifestazione, il secondo quella di termine (come è consuetudine nel calendario on-line ENCI); se sono due giorni le date

| Consigli<br>della L<br>E.N.C.I Ente Na | o Regionale<br>ombardia<br>azionale Cinofilia Italiana | July 1 |
|----------------------------------------|--------------------------------------------------------|--------|
| Modulo di reg                          | gistrazione ON-LINE                                    |        |

compilare i seguenti campi in funzione del tipo di manifestazione

Vai col mouse su Ø per aver un aiuto

| Tipo Evento:                  | ESPOSIZIONE                                                  |
|-------------------------------|--------------------------------------------------------------|
| Oescrizione:                  | -                                                            |
| Carattere:                    | NAZIONALE                                                    |
| 🕜 Data di Inizio:             | gg/mm/aaaa                                                   |
| Oata di termine:              | gg/mm/aaaa                                                   |
| 🕜 Luogo:                      | -                                                            |
| Prova DOC:                    |                                                              |
| Ordine Razze:                 | -                                                            |
| 🕜 Gruppo Cinofilo:            | GRUPPO CINOFILO BERGAMASCO                                   |
| Organizzazione diretta:       | SI 🗨                                                         |
| Comitato Esterno:             | -                                                            |
| 🕜 Indirizzo:                  |                                                              |
| Paese e Prov.:                |                                                              |
| 🕜 Tel. e Fax:                 |                                                              |
| 🕜 P.lva o C.F.:               | -                                                            |
| Eventuali altre Informazioni: |                                                              |
|                               | ▼<br>▼                                                       |
| Registra la manifestazione    | Invio Ricorda di stampare la pagina visualizzata dopo l'INVI |
| Cancello Tutto                | Home Modifica Manifestazione (area riservata)                |

saranno consecutive, se sono tre o più giorni le date indicheranno il primo e l'ultimo giorno, se la manifestazione si svolge in un'unica giornata saranno uguali.

Pagina 7

Fig. 4

E', comunque, consultabile On-line un prospetto riassuntivo (allegato A) nel quale a seconda del tipo di manifestazione viene indicato il contenuto di ciascun campo.

Completato l'inserimento, la manifestazione viene registrata cliccando il pulsante "invio"; in tempo reale viene mostrata la Lettera di conferma (fig.5)

Fig. 5

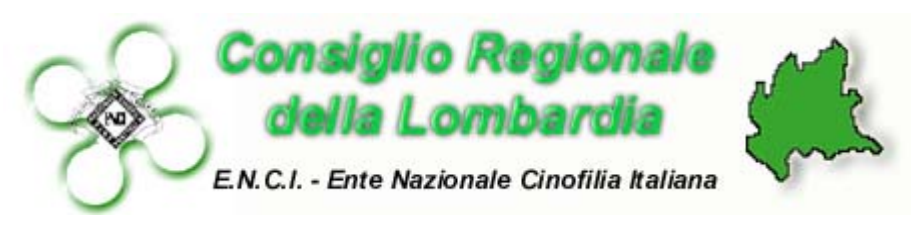

Spett.le

**GRUPPO CINOFILO DESIANO** 

Milano, 17/10/2010 19.08.25

Oggetto: Proposta di calendarizzazione.

Con La presente, si conferma il ricevimento di quanto in oggetto relativo alla seguente manifestazione:

### ESPOSIZIONE, NAZIONALE

programmata dal 25/11/2010 al 26/11/2010 a DESIO - MB Organizzazione a cura di: GRUPPO CINOFILO DESIANO

Si ricorda che qualora la manifestazione fosse organizzata da altro comitato, La presente vale qualenullaosta al medesimo e concessione della "collaborazione tecnica", se non fosse affiliato all'ENCI,con relativa assunzione della responsabilità amministrativa da parte della sopra indicata Delegazione.

Nel caso risulta il seguente Comitato organizzatore esterno:-

Altri dati identificativi della manifestazione:

#### descrizione: 7° EDIZIONE - ordine razze: -

prova DOC: NO - Altre note: -

La proposta verrà discussa in occasione della prossima riunione del C.R.L. in cui sarà all'O.d.G. la delibera del calendario delle manifestazioni.

La Segreteria C.R.L.

Documento realizzato in automatico dal Sistema di registrazione On-Line del C.R.L.

Stampanuovo inserimentohomeVisualizza Elenco manifestazioni

che l'utente deve stamparsi (è l'unica conferma scritta che il Consiglio Regionale rilascia). Inoltre, questo documento è stato pensato in modo tale che, nel caso in cui l'organizzazione sia un Comitato Esterno, può essere inviato a quest'ultimo quale conferma, evitando al Gruppo Cinofilo di dover fare altre lettere di comunicazione con evidente risparmio di tempo. La stampa avviene cliccando l'icona o il testo "stampa" a piè di pagina.

A conclusione dell'operazione l'utente può effettuare un nuovo inserimento (cliccando "nuovo inserimento"), ritornare alla home page del portale (cliccando "home"), visualizzare l'elenco completo delle manifestazioni registrate (cliccando "Visualizza elenco manifestazioni")

## 3) Admin Area (Area riservata alla segreteria)

Quest'area, al momento ancora da completare, è pensata per l'attività di segreteria del Consiglio Regionale, ossia alla registrazione ritardataria di una manifestazione (sezione già realizzata), alla modifica di una manifestazione già registrata/autorizzata (sezione già realizzata), alla cancellazione di una manifestazione inserita erroneamente da un membro del Consiglio Regionale (sezione da realizzare) e alla gestione dell'anagrafe dei membri del Consiglio Regionale che archivia l'indirizzo di ciascuno e i relativi recapiti telefonici/fax utili per le manifestazioni (qualora per una manifestazione un membro utilizzi recapiti telefonici/fax alternativi e variabili, questi dovranno essere indicati nel campo "Eventuali altre informazioni" del modulo di inserimento (fig.4).

a) Operazioni di modifica

La modifica di una manifestazione, in una delle sue informazioni, es. la data, è una operazione abbastanza frequente. Essa può essere realizzata attraverso il portale solo dalla segreteria che sarà in possesso di un "accesso" di livello superiore. Cliccando il pulsante "Admin Area" dalla pagina di entrata (fig.1) o dal link "Modifica Manifestazione" posto nelle pagine ad accesso inferiore, es. nella pagina di inserimento (fig.4), l'operatore visualizzerà l'elenco dinamico riepilogativo di tutte le manifestazioni poste in ordine di data, sullo stile di quello evidenziato nella fig.3. Per accedere alla modifica di una manifestazione, occorre cliccare sulla relativa casella relativa al tipo di manifestazione. Verrà visualizzato l'evento (fig.6) sotto forma di tabella in cui sarà possibile modificare qualsiasi campo, sempre rispettando i principi espressi al paragrafo 2. Il campo "Eventuali Altre informazioni" dovrà riportare la sintetica spiegazione della modifica.

b) Registrazione ritardataria

Tale operazione consiste nell'inserimento di una manifestazione dopo la chiusura della sessione semestrale. Essa prevede l'utilizzo delle pagine descritti al paragrafo 2. L'unica variazione consiste nell'autorizzazione all'accesso, che dopo la chiusura della sessione, sarà concesso solo al livello superiore (la segreteria) mediante la modifica del database del portale relativo alla gestione delle passwords.

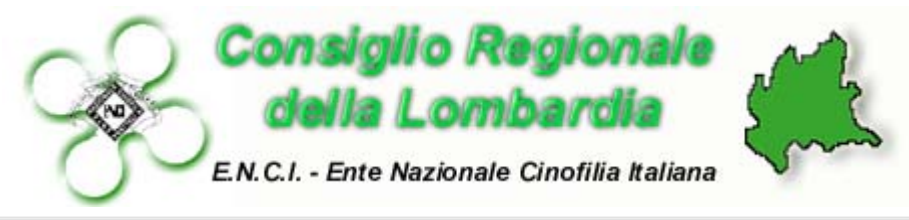

### Procedura di Modifica ON-LINE di un evento già registrato

## AREA AD ACCESSO RISERVATO AL GESTORE ED AMMINISTRATORE

| Tipo Evento:            | PROVE PER CIRNECHI DELL'ETNA | •                 |
|-------------------------|------------------------------|-------------------|
| Descrizione:            | BREVETTO 1                   |                   |
| Carattere:              | NAZIONALE                    |                   |
| Data di inizio:         | 30/06/2010                   |                   |
| Data di termine:        | 30/06/2010                   |                   |
| Luogo:                  | MONZA                        |                   |
| Prova Doc:              | NO                           |                   |
| Ordine Razze:           | -                            |                   |
| Gruppo Cinofilo:        | GRUPPO CINOFILO MONZESE      |                   |
| Organizzazione Diretta: | SI 💌                         |                   |
| Comitato Esterno:       | •                            |                   |
| Indirizzo Esterno:      |                              |                   |
| Paese Esterno:          |                              |                   |
| Recapito Esterno:       |                              |                   |
| Piva:                   | -                            |                   |
| Nota:                   | -                            | ×<br>•            |
| Stampa Lettera          | Salva Modifica               | Visualizza elenco |

Temporaneamente, l'accesso di primo livello, è al momento attivo con i seguenti codici:

Username: JUVE Password: 1969

| TIPO<br>MANIFESTAZIONE    | ESPOSIZIONI                                                        | PROVE DI CACCIA SU SELV.<br>NAT. PER RAZZE DA FERMA                             | PROVA ATTITUDINALE<br>SU QUAGLIE                                      | PROVE PER RAZZE DA<br>SEGUITA                                       | PROVE DI TRACCIA IN<br>SUPERFICIE E RIPORTO         |
|---------------------------|--------------------------------------------------------------------|---------------------------------------------------------------------------------|-----------------------------------------------------------------------|---------------------------------------------------------------------|-----------------------------------------------------|
| CAMPI DA<br>COMPILARE     |                                                                    | PROVE CACCIA SU STARNE<br>PER RAZZE DA FERMA                                    | PROVE CLASSICHE SU<br>QUAGLIE PER RAZZE<br>DA FERMA                   |                                                                     |                                                     |
| TIPO                      | Scegliere dal menu a tendina i                                     | il tipo di manifestazione. La sci                                               | elta è obbligata da opzion                                            | i pre-impostate (vedi intes                                         | tazione di queste colonne)                          |
| DESCRIZIONE               | Campo Facoltativo. Inserire                                        | Campo Facoltativo. Se la                                                        | Campo Facoltativo. se                                                 | Indicare il tipo di                                                 | Campo Facoltativo.                                  |
|                           | per expo il n° dell'Edizione,<br>Es. <b>5° Expo</b> . Se Raduno la | prova è specialistica indicare<br>il tipo, Es: <b>su Beccaccia</b> .            | la prova fa parte di un<br>circuito, es. Elim. Prov.                  | selvaggina. Es. Su<br>Lepre. Indicare                               | Indicare specifiche: Es.<br>Spurlaut oppure Limiere |
|                           | razza, Es. <b>Terranova</b>                                        | Oppure se la prova fa parte                                                     |                                                                       | eventualmente, se la                                                |                                                     |
|                           |                                                                    | di un circuito, es. Elim.<br>Prov. Fidc                                         |                                                                       | prova fa parte di un<br>circuito, es. Coppa<br>Prealpi o Elim. Fidc |                                                     |
| CARATTERE                 | Scegliere dal menu a                                               | Scegliere dal menu a                                                            | Scegliere dal menu                                                    | Scegliere dal menu a ter                                            | ndina.la voce: Nazionale o                          |
|                           | tendina. Per Expo:                                                 | tendina.la voce: Nazionale o                                                    | solo la voce: Nazionale                                               | Intern                                                              | azionale                                            |
|                           | Regionale o Internaz. o                                            | Internazionale                                                                  |                                                                       |                                                                     |                                                     |
|                           | scegliere Raduno                                                   |                                                                                 |                                                                       |                                                                     |                                                     |
| DATA INIZIO               |                                                                    | Indicare                                                                        | e la data Es.: 10/06/2011                                             |                                                                     | •                                                   |
| DATA FINE                 | Indicare da data di conclu                                         | sione se la manifestazione è s                                                  | u più giorni. Es. <b>12/06/20</b> 1                                   | 11 (significa che la manife                                         | stazione dura 3 giorni)                             |
| LUOGO                     | Indicare                                                           | a città (o paese) e sigla provin                                                | icia in cui si svolge la man                                          | itestazione. Es. Gonzaga                                            | (MN)                                                |
| DOC                       |                                                                    | Spuntare se la prova è DOC                                                      |                                                                       | Spuntare se la prova è<br>DOC                                       |                                                     |
| ORDINE RAZZE              |                                                                    | Se la prova è il 1 Giorno<br>INGLESI e 2° Cont.,<br>indicare <b>: INGL-CONT</b> |                                                                       |                                                                     |                                                     |
| GRUPPO                    | Scegliere dal menu a tendina i                                     | l gruppo cinofilo che organizza<br>organizzat                                   | a o che concede la collabc<br>la da un Comitato NON Er                | orazione tecnica nel caso i<br>nci                                  | in cui la manifestazione sia                        |
| COLLABORAZIONE<br>TECNICA | Spuntare il campo solo nel ci<br>conce                             | aso in cui la manifestazione sia<br>ede la collaborazione tecnica;              | a organizzata da Società S<br>ciò rende obbligatorio con              | Specializzata o un Comita<br>npilare i 5 campi successi             | to NON Enci per i quali si<br>vi                    |
| COMITATO<br>ESTERNO       | Indicare la denominazione del                                      | comitato organizzatore NON                                                      | Enci o della Società Spec                                             | ializzata. Es. <b>Arcicaccia</b> (                                  | Società Italiana Setters                            |
| INDIRIZZO<br>ESTERNO      | Indicare l'indirizz                                                | o del comitato organizzatore N                                                  | VON Enci o della Società (                                            | Specializzata. Es. Via A. I                                         | Del Piero, 10                                       |
| PAESE ESTERNO             | Indicare il pa                                                     | aese del comitato organizzator                                                  | re NON Enci o della Socie                                             | tà Specializzata. Es. Vinc                                          | vo (TO)                                             |
| RECAPITO<br>ESTERNO       | Indicare i recapiti telefonici c                                   | tel comitato organizzatore NOI                                                  | N Enci o della Società Spe                                            | ecializzata. Es. <b>Tel. 010.6</b>                                  | 98855 Fax 010.1010222                               |
| PIVA: / CF                | Indicare                                                           | il CF (o Partita iva) del comitat                                               | to organizzatore NON End                                              | ci o della Società Specialia                                        | zata                                                |
| NOTE*                     | Campo Facoltativo utile per<br>indicare la data alternativa        | Campo Facoltativo utile per i<br>Es. per Classica a Qua                         | indicare la data alternativ <i>a</i><br>agli del C.R.L. indicare il G | a o altre informazioni NON<br>ruppo ke assume la respo              | previste negli altri campi.<br>masabilità Amm.va.   |

| stituire.<br>t            | lla manifestazione da sos<br>)gruppocinofilovirgiliano.i   | e indicare la data de<br>zione alla mail: info@  | e e nel campo <b>Note</b><br>: inviare comunica:  | nserirla nuovament<br>e inserita per errore   | ne di manifestazione: ir<br>nento di manifestazione | * 1) Variazior<br>2) Annullan |
|---------------------------|------------------------------------------------------------|--------------------------------------------------|---------------------------------------------------|-----------------------------------------------|-----------------------------------------------------|-------------------------------|
| r Classica a Quaglie del  | ste negli altri campi. Es. pe<br>bilità Amm.va.            | nformazioni NON previ<br>e assume la responasa   | a alternativa o altre ir<br>indicare il Gruppo ke | le per indicare la dat<br>C.R.L.              | Campo Facoltativo uti                               | NOTE *                        |
| ata                       | i o della Società Specializz:                              | rganizzatore NON Enc                             | ta iva) del comitato o                            | ndicare il CF (o Parti                        | lr Ir                                               | PIVA: / CF                    |
| 3855 Fax 010.1010222      | cializzata. Es. <b>Tel. 010.698</b>                        | nci o della Società Spe                          | rganizzatore NON Ei                               | efonici del comitato c                        | Indicare i recapiti tele                            | RECAPITO<br>ESTERNO           |
| o (TO)                    | tà Specializzata. Es. Vinov                                | ION Enci o della Socie                           | itato organizzatore N                             | are il paese del com                          | Indic                                               | PAESE ESTERNO                 |
| ∮l Piero, 10              | òpecializzata. Es. Via A. De                               | ۷ Enci o della Società S                         | o organizzatore NON                               | 'indirizzo del comitat                        | Indicare I                                          | INDIRIZZO<br>ESTERNO          |
| Società Italiana Setters  | alizzata. Es. Arcicaccia o 3                               | ti o della Società Speci                         | anizzatore NON Enc                                | one del comitato org                          | Indicare la denominazi                              | COMITATO<br>ESTERNO           |
| NON Enci per i quali si   | specializzata o un Comitato<br>pilare i 5 campi successivi | ganizzata da Società S<br>rende obbligatorio com | nanifestazione sia or(<br>prazione tecnica; ciò i | lo nel caso in cui la r<br>concede la collabo | Spuntare il campo sol                               | COLLABORAZIONE<br>TECNICA     |
| cui la manifestazione sia | razione tecnica nel caso in<br>lci                         | che concede la collabo<br>a un Comitato NON En   | filo che organizza o c<br>organizzata da          | endina il gruppo cino                         | Scegliere dal menu a te                             | GRUPPO                        |
|                           |                                                            |                                                  |                                                   |                                               |                                                     | ORDINE RAZZE                  |
| MN)                       | festazione. Es. Gonzaga (I                                 | in cui si svolge la mani                         | se) e sigla provincia i                           | dicare la città (o pae                        | In                                                  | LUOGO                         |
| azione dura 3 giorni)     | 1 (significa che la manifest                               | iù giorni. Es. <b>12/06/201</b>                  | anifestazione è su pi                             | conclusione se la m                           | Indicare da data di                                 | DATA FINE                     |
|                           |                                                            | data Es.: 10/06/2011                             | Indicare la                                       |                                               |                                                     | DATA INIZIO                   |
| Internazionale            |                                                            | Internazionale                                   | Nazionale                                         | Nazionale                                     | Internazionale                                      |                               |
| Nazionale o               |                                                            | Nazionale 0                                      | SOLA la voce:                                     | SOLA la voce:                                 | Nazionale o                                         |                               |
| tendina.la voce:          |                                                            | a tendina.la voce:                               | menu a tendina                                    | menu a tendina                                | tendina.la voce:                                    |                               |
| Scegliere dal menu a      |                                                            | Scegliere dal menu                               | Scegliere dal                                     | Scegliere dal                                 | Scegliere dal menu a                                | CARATTERE                     |
|                           |                                                            |                                                  |                                                   |                                               | etc.                                                |                               |
|                           |                                                            |                                                  |                                                   |                                               | debuttanti o classe 1,                              |                               |
|                           |                                                            |                                                  | 4224 C                                            |                                               | XY o classe                                         |                               |
| ľ                         |                                                            |                                                  | abhattimento                                      | terrier                                       | omolociate o trofeo                                 |                               |
| HTW e prova classe 1-     |                                                            |                                                  | conigii seivatici                                 | Specificite: ES. A e                          | Junping 1-2-3 0                                     |                               |
| Indicare specifiche: Es.  |                                                            |                                                  | specifiche: Es. su                                | Indicare                                      | Indicare specifiche: Es.                            |                               |
| Campo facoltativo.        |                                                            |                                                  | Indicare                                          | Campo facoltativo.                            | Campo Facoltativo.                                  | DESCRIZIONE                   |
| zione di queste colonne)  | pre-impostate (vedi intestaz                               | è obbligata da opzioni                           | estazione. La scelta                              | ndina il tipo di manif                        | Scegliere dal menu a te                             | TIPO                          |
| CANI SU OVINI             |                                                            | PROVE DI<br>MONDIORING                           |                                                   |                                               |                                                     | CAMPI DA<br>COMPILARE         |
| PROVE DI LAVORO PER       |                                                            | UIFESA                                           |                                                   |                                               |                                                     | /                             |
| PROVE PER SPANIEL         |                                                            | PROVE DI UTILITA' E                              |                                                   |                                               |                                                     |                               |
| RETRIEVER                 | CIVILE                                                     |                                                  |                                                   |                                               |                                                     | MANIFESTAZIONE                |
| PROVE PER                 | PROVE DI PROTEZIONE                                        | <b>CORSE AMATORIALI</b>                          | PROVE PER                                         | PROVE IN TANA                                 | PROVE DI AGILITY                                    | TIPO                          |